## การเข้าใช้งานระบบ ลงทะเบียนสอบประมวลความรู้

- 1. LOGIN เข้าระบบ E-student
- 2. เลือก คลิก ที่เมนู สอบประมวลความรู้

| e-student                                                        | ค้นหารายชื่ออาจารย์ผู้สอน                                               |
|------------------------------------------------------------------|-------------------------------------------------------------------------|
| มหาวิทยาลัยราซภัฏกาญจนบุรี                                       | ค <sup>ุ</sup> ้นทาดารางเรียน ดารางสอน<br>แบบสอบถามการจัดการเรียนการสอน |
| 😤 ผู้ใช้ระบบ                                                     |                                                                         |
| 🥳 หน้าหลัก   ข้อมูลส่วนตัว   ผลการเรียน   แผนการเรียน   สถานะลงท | ะเบียน   ตารางเรียน   ปรึกษาอาจารย์   กิจกรรม สอบประมวลความรู้          |

## 3. เลือก คลิก ที่ ลงทะเบียนสอบประมวลความรู้

| C Deffice.kru.ac.th/e-student/reg_com/reg_com_list.php |                            |                 |          |     |                                 |  |  |  |  |
|--------------------------------------------------------|----------------------------|-----------------|----------|-----|---------------------------------|--|--|--|--|
| ຼຸລູ ລູງ                                               | 📑 ลงทะเบียนสอบประมวลความรู |                 |          |     |                                 |  |  |  |  |
| สอบประมวลความรู้                                       |                            |                 |          |     |                                 |  |  |  |  |
| ລຳດັນ                                                  | ครั้งที่                   | รหัส - ชื่อวิชา | ผลการสอบ | รอบ | สถานะการชำระ<br>ค่าลงทะเบียนสอบ |  |  |  |  |
| ผ่านแล้ว 0 วิชา                                        |                            |                 |          |     |                                 |  |  |  |  |

4. เลือก คลิก 🍜 รายวิชาที่ต้องการลงทะเบียน และจะปรากฏให้ยืนยันการลงทะเบียน ให้คลิก ตกลง

| รายวิชาที่เปิดรับลงทะเบียน     |                               |       |                                                            |                       |       |                   |                       |   |  |  |
|--------------------------------|-------------------------------|-------|------------------------------------------------------------|-----------------------|-------|-------------------|-----------------------|---|--|--|
| สำดับ ครั้งที่ รหัส - ชื่อวิชา |                               | จำนวน |                                                            |                       |       | <u>อ.พาะเทียบ</u> |                       |   |  |  |
|                                |                               | ชม    | ι.                                                         | รอบ                   | นศ/ระ | อบ                |                       |   |  |  |
| 1                              | 1/2558                        | C001  | วิชาคอมพิวเตอร์ <b>วันที่สอบ</b> : 2015-03-18 - 2015-04-01 |                       |       | 6                 | 6 200                 |   |  |  |
| 2                              | 1/2558                        | E001  | วิชาภาษาอังกฤษ วันที่สอบ : 2015-03-18 - 2015-04-01         |                       |       | 6                 | 200                   | 0 |  |  |
| 3                              | 1/2558                        | S001  |                                                            |                       |       | 6 200             |                       | ) |  |  |
|                                | พนแขบท eonce.kru.ac.เก แจงวา. |       |                                                            |                       |       |                   |                       |   |  |  |
|                                | ยินยันการจงทะเบียน !!!        |       |                                                            |                       |       |                   |                       |   |  |  |
|                                |                               |       | ອດຊຸມ ແດະລັດ                                               |                       |       |                   |                       |   |  |  |
| ลำดับ                          | ดับ ครั้งที่                  |       | ค่า                                                        | ต่าลงทะเบียนสอบ ต่าลง |       |                   | ะการชำระ<br>ะเบียนสอบ |   |  |  |

5. ทำซ้ำข้อที่ 4 ให้ครบทุกรายวิชาที่ต้องการลงทะเบียนสอบ

- 6. ขั้นตอนการยืนยันการลงทะเบียน โดยจะแบ่งเป็น 2 กรณีคือ
- 1. กรณีที่ยังไม่เคยลงทะเบียนวิชาเลย วิชาที่ลงทะเบียน สถานะการชำระ รหัส - ชื่อวิชา ด่าลงทะเบียนสอบ ล่าดับ ครั้งที่ ค่าลงทะเบียนสอบ 1 1/2558 C001 วิชาคอมพิวเตอร์ 0 2 1/2558 E001 วิชาภาษาอังกฤษ 0 รวมค่าลงทะเบียนสอบ 0 ยืนยันการลงทะเบียน
- 1) รวมค่าลงทะเบียนสอบจะเป็น 0
- 2) ให้ คลิกที่

3) จะปรากฏปุ่ม

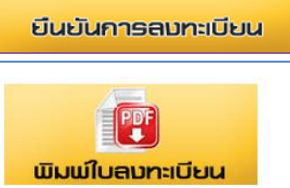

4) คลิก พิมพ์ใบลงทะเบียน

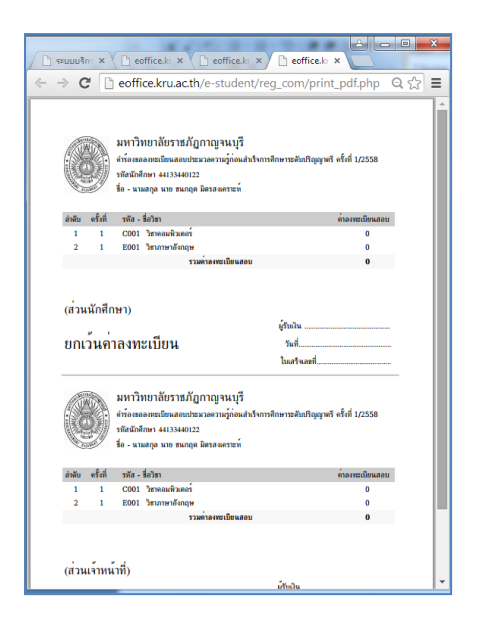

\*\* จะมีข้อความในใบลงทะเบียนว่า ยกเว้น ค่าลงทะเบียน นักศึกษาไม่ต้องนำไปชำระที่งานกอง คลัง

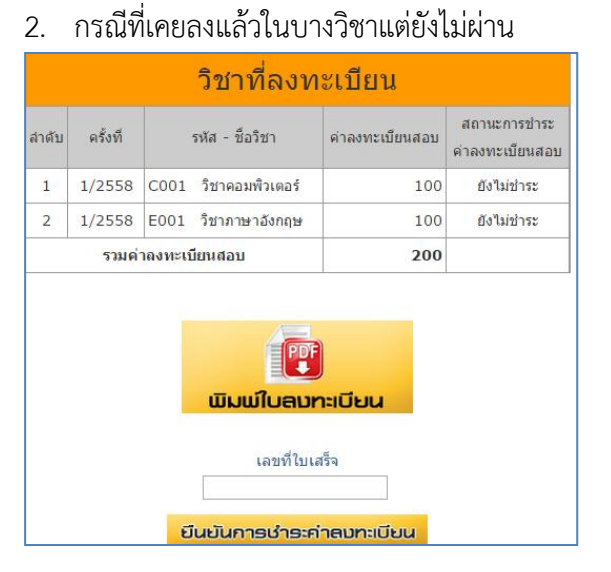

- รวมค่าลงทะเบียนสอบจะถูกคำนวณจากรายวิชาที่
  เคยสอบแล้ว
- คลิก พิมพ์ใบลงทะเบียน
- 3) นำใบลงทะเบียนไปชำระเงินที่งานกองคลัง

มื่อชำระแล้วจะได้เลขที่ใบเสร็จนามากรอกลงใน
 ช่อง เลขที่ใบเสร็จให้ถูกต้อง เพื่อเป็นการยืนยัน

5) สถานการณ์ชำระค่าลงทะเบียนจะเป็น **รอการ** ตรวจสอบ เมื่อหมดระยะเวลาที่กำหนดรับลงทะเบียน ระบบจะเปลี่ยนเป็น ชำระเงินแล้ว จึงจะถือว่าเสร็จสิ้น

\*\* ถ้ากรอกเลขที่ใบเสร็จไม่ถูกต้องการลงทะเบียนจะ ถือเป็นโมฆะนักศึกษาจะไม่มีสิทธิ์สอบ